# Руководство пользователя Уполномоченное лицо

Мобильное приложение ФПА КИС АР

Версия 1.1

### Оглавление

| 1. |      | Глоссарий                                        | 2  |
|----|------|--------------------------------------------------|----|
| 2. |      | Назначение и описание Системы                    | 3  |
| 3. |      | Начало работы                                    | 4  |
|    | 3.1. | Регистрация                                      | 4  |
|    | 3.2. | Вход в систему (авторизация)                     | 8  |
|    | 3.3. | Заполнение профиля                               | 12 |
| 4. |      | Восстановление пароля                            | 22 |
| 5. |      | Интерфейс системы                                | 26 |
| 6. |      | Работа с уведомлениями                           | 27 |
|    | 6.1. | Создание уведомления                             | 32 |
|    |      | а) Заполните общие сведения о деле               | 34 |
|    |      | b) Сведения о лице, которому назначается адвокат | 38 |
|    |      | с) Информация для адвоката                       | 44 |
|    |      | а) Предварительный просмотр                      | 47 |
|    | 6.2. | Отмена поручения                                 | 50 |
| 7. |      | Поддержка                                        | 57 |

# 1.ГЛОССАРИЙ

| Термин/Сокращение              | Определение                                                                                                    |
|--------------------------------|----------------------------------------------------------------------------------------------------|
| APM                            | Автоматизированное рабочее место                                                                                                    |
| Верификация                    | Процесс подтверждения подлинности данных                                                                                                    |
| ЛК                             | Личный кабинет                                                                                                    |
| Первичный логин и<br>пароль    | Логин и пароль, генерируемые для конкретных ролей в организациях, предназначенные для регистрации в системе КИС АР, в том числе через мобильное приложение                                                                    |
| Персональный логин и<br>пароль | Логин и пароль, заведенные при регистрации (или восстановлении пароля), используемые для входа в мобильное приложение. В качестве логина выступает email                                                                      |
| Уведомление                    | <ul> <li>Сообщение, передаваемое следующими способами:</li> <li>email;</li> <li>статус в ЛК или подпись на соответствующей экранной форме</li> </ul>                                                                          |
| Уведомления/ Поручения         | Уведомление – информация, создаваемая Уполномоченным лицом и<br>направляемая для распределения Адвокатам;<br>Поручение – информация, получаемая Адвокатом для<br>осуществления защиты (представительства) по конкретному делу |
| QR-код                         | Quick Response код - матричный (двумерный) штрихкод                                                                                                    |

# 2. НАЗНАЧЕНИЕ И ОПИСАНИЕ СИСТЕМЫ

Комплексная информационная система Адвокатуры России (далее КИС Федеральной обеспечивает взаимодействие AP) палаты алвокатов. Адвокатских палат субъектов PΦ. адвокатов должностных И ЛИЦ уполномоченных органов (судов, следственных комитетов и т.д.) в процессе автоматизированного распределения поручений на защиту по назначению в порядке ст. 50, 51 УПК РФ, ст. 50 ГПК РФ и ст. 54 КАС РФ.

Доступ в систему реализован в виде мобильного приложения с интерфейсом для пользователей, роли которых определены в соответствии с доступными функциями.

Приложение доступно для скачивания через ссылку и QR код: Для устройств на базе OC Android - <u>Google Play</u>

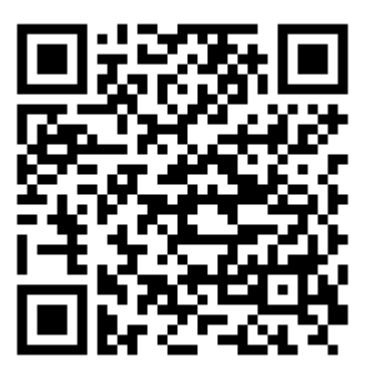

Для устройств на базе ОС iOS - <u>AppStore</u>

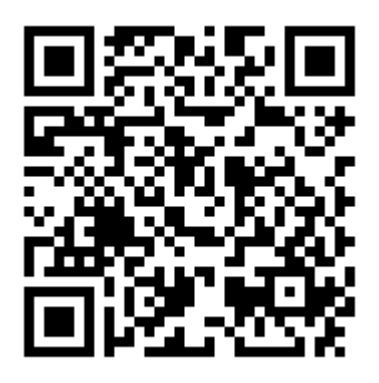

Требования для устройств на базе OC Android:

- Android версия 8.0 и старше;
- оперативная память не менее 256 Мб для работы приложения;
- сенсорный экран.

Требования для устройств на базе ОС iOS:

- iOS версия 12 и старше;
- оперативная память не менее 256 Мб для работы приложения.

Для работы приложения необходим доступ в Интернет со скоростью 1 мб/сек или быстрее.

**Обратите внимание!** Все данные, указанные в руководстве мобильного приложения КИС АР, сгенерированы случайным образом и не являются персональными данными.

### З.НАЧАЛО РАБОТЫ

### 3.1. РЕГИСТРАЦИЯ

Для регистрации в системе выполните следующие шаги:

- 1. Откройте мобильное приложение.
- 2. Нажмите кнопку «Зарегистрироваться».

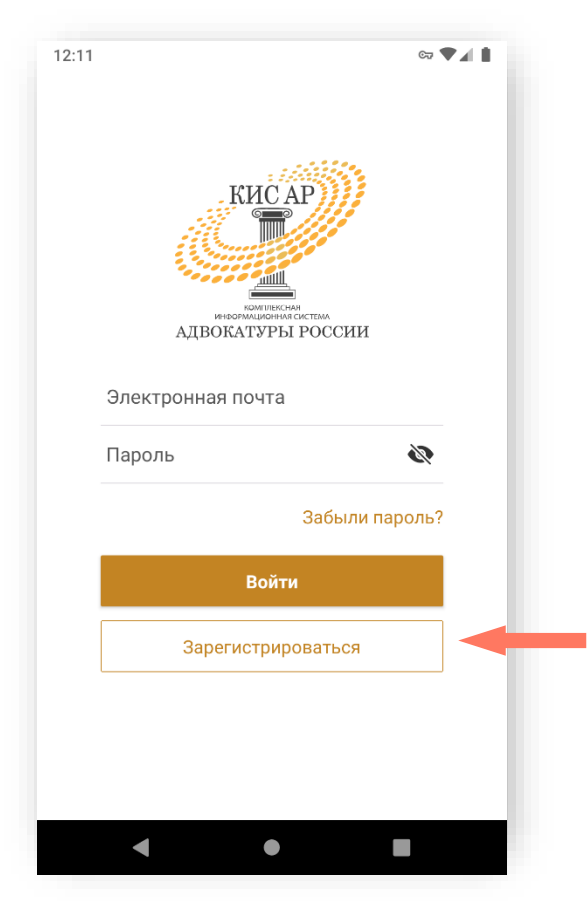

- 3. Введите предоставленные адвокатской палатой вашего субъекта РФ или вашим руководителем (руководителем уполномоченного органа) первичный логин и пароль в соответствующие поля.
- 4. Нажмите кнопку «Зарегистрироваться».

**Внимание!** В целях обеспечения безопасности срок действия ссылки для регистрации истекает через 15 минут.

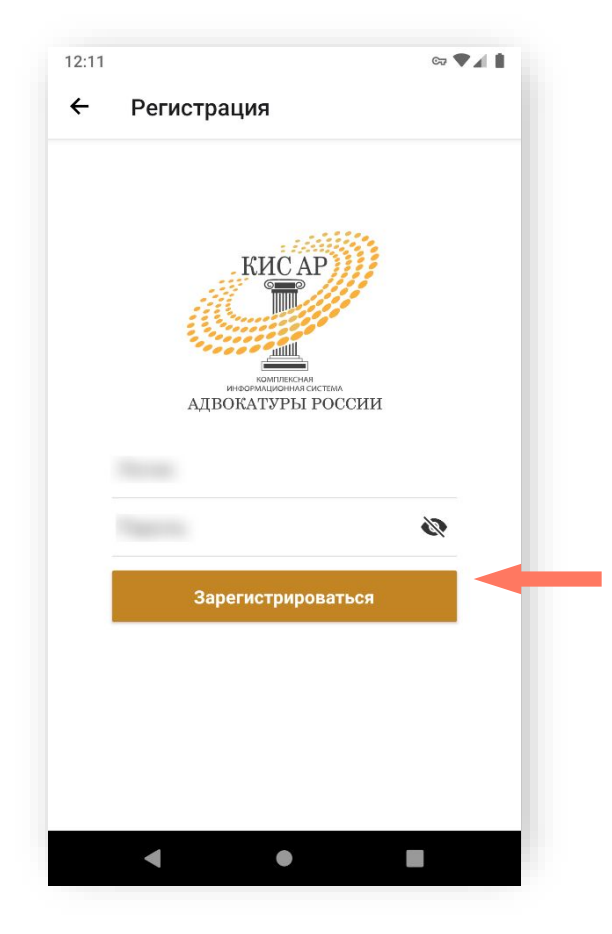

В случае, если пользователь ввел неверные, использованные или просроченные логин или пароль, система отказывает во входе.

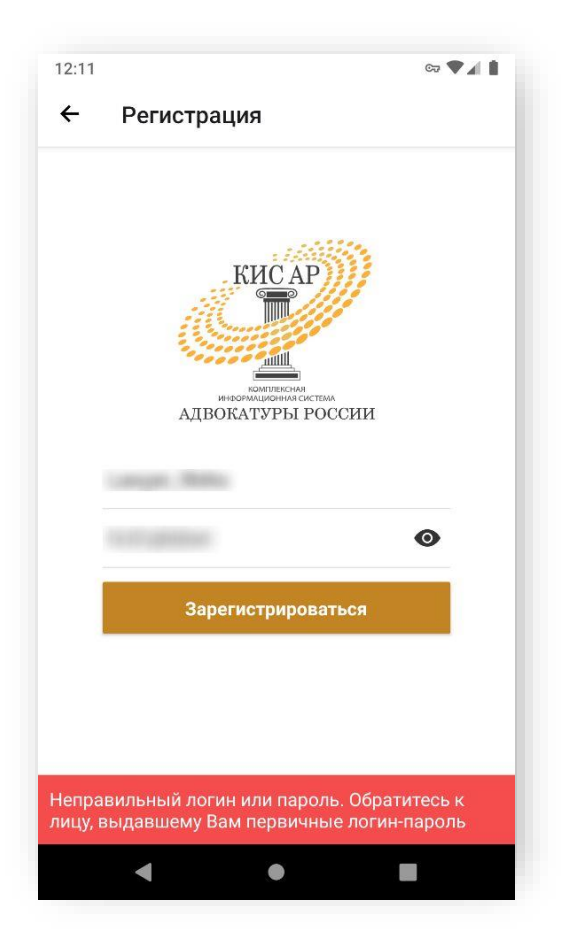

5. Заполните персональные данные: фамилия, имя, отчество (обязательно при наличии), действующая уникальная электронная почта.

**Внимание!** Указывайте ваш индивидуальный действующий адрес электронной почты, на него придет ссылка для установки пароля. Кроме того, данный адрес электронной почты используется в качестве логина для входа в систему. Данная почта будет необходима для получения уведомлений, восстановления пароля и пр.

**Внимание!** Если в адвокатской палате субъекта РФ действует порядок предусматривающий использование единой корпоративной почты, то следует указывать именно ее для регистрации в системе КИС АР.

6. Нажмите кнопку «Зарегистрироваться».

| 12:20<br>АДВОН | Комплексная<br>вормационная систе<br>КАТУРЫ РС | бссии |  |
|----------------|------------------------------------------------|-------|--|
| Фамилия        |                                                |       |  |
|                |                                                |       |  |
| Имя            |                                                |       |  |
| Larger Matte   |                                                |       |  |
| Отчество       |                                                |       |  |
|                |                                                |       |  |
| Электронная по | та                                             |       |  |
| @              |                                                |       |  |
| 31             | арегистрироватьс                               | я     |  |
| 4              |                                                |       |  |

7. Ознакомитесь с Политикой обработки персональных данных и подтвердите своё согласие на их обработку. Нажмите кнопку «Подтверждаю».

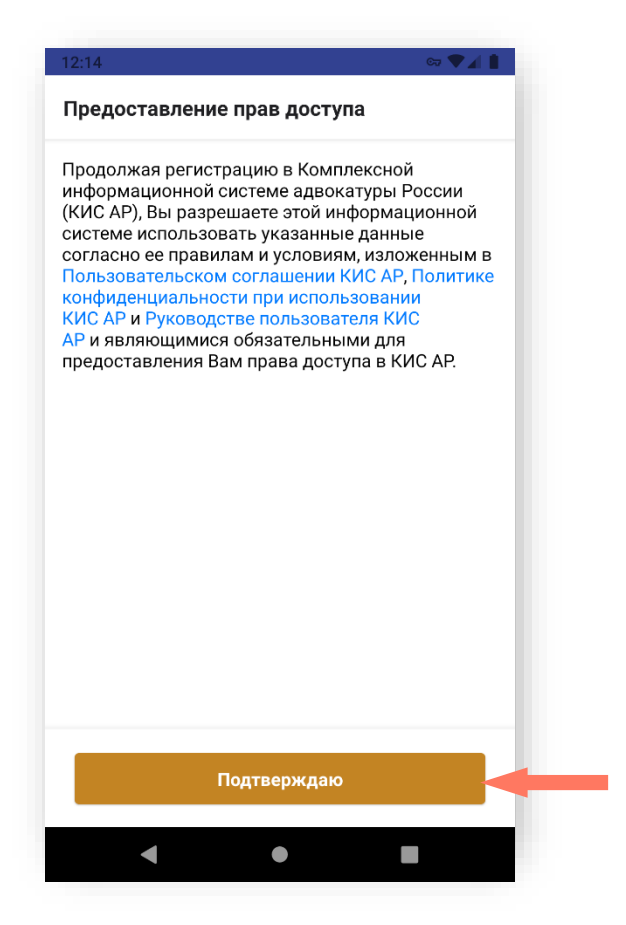

- 3.2. ВХОД В СИСТЕМУ (АВТОРИЗАЦИЯ)
  - 1. При запуске мобильного приложения открывается экран авторизации и регистрации.

| 12:33 |                  | ca ♥∡          |  |
|-------|------------------|----------------|--|
|       | КИС              | САР            |  |
| (     | Электронная почт | а              |  |
| ſ     | Тароль           | 15             |  |
|       |                  | Забыли пароль? |  |
|       | Boi              | йти            |  |
|       | Зарегистр        | ироваться      |  |
|       |                  |                |  |
|       |                  |                |  |
|       |                  |                |  |

2. Введите электронную почту и созданный пароль в соответствующие поля и нажмите кнопку «Войти».

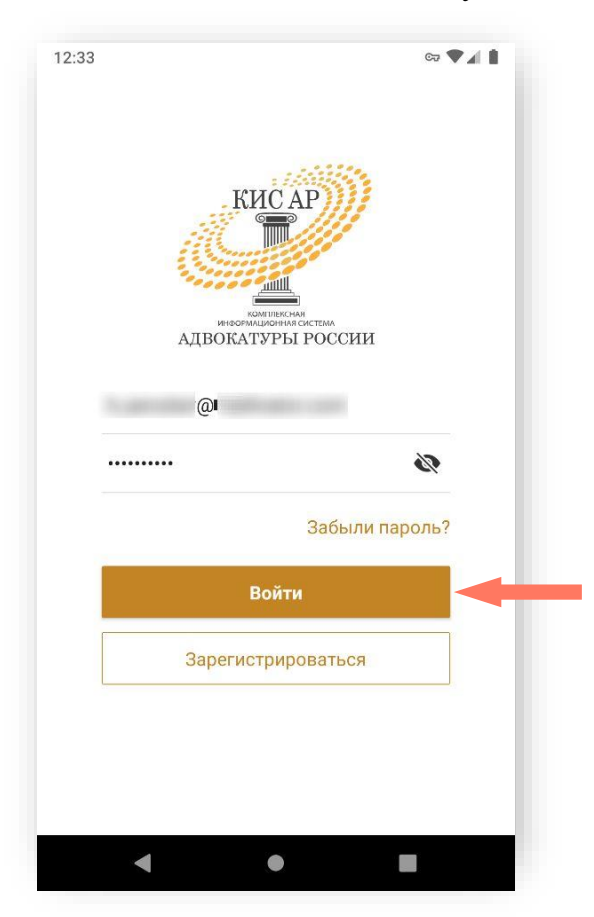

3. Установите цифровой код-пароль безопасности.

Примечание: длина пароля должна содержать ровно 5 цифр.

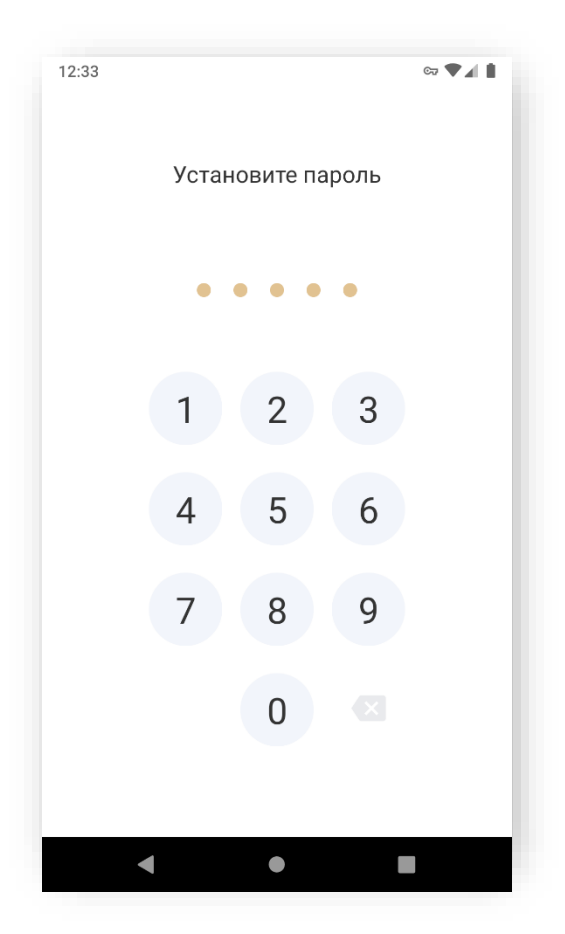

4. Подтвердите пароль.

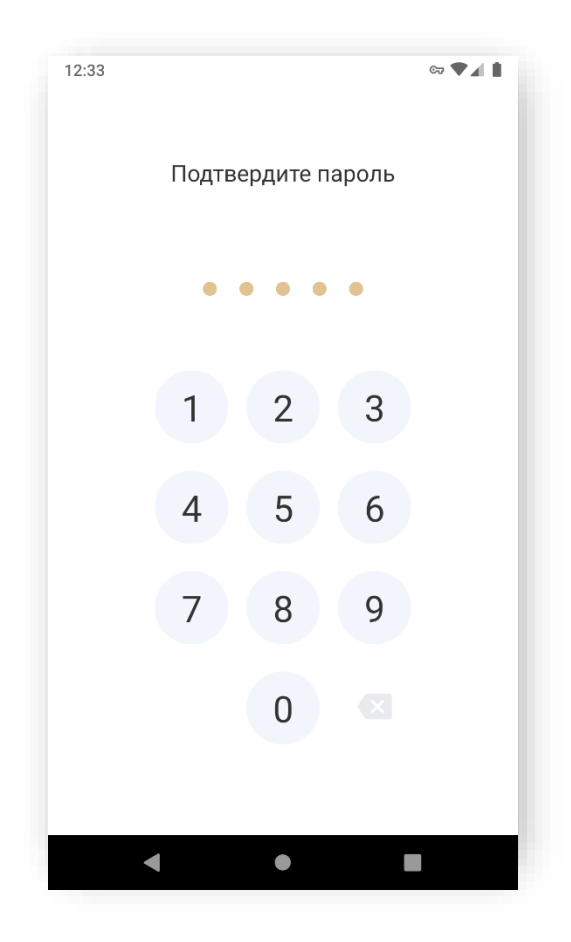

**Примечание:** мобильное приложение блокируется в случае неактивности пользователя. В этом случае для продолжения работы введите цифровой код-пароль, установленный Вами во время авторизации (шаг 3 Входа в систему).

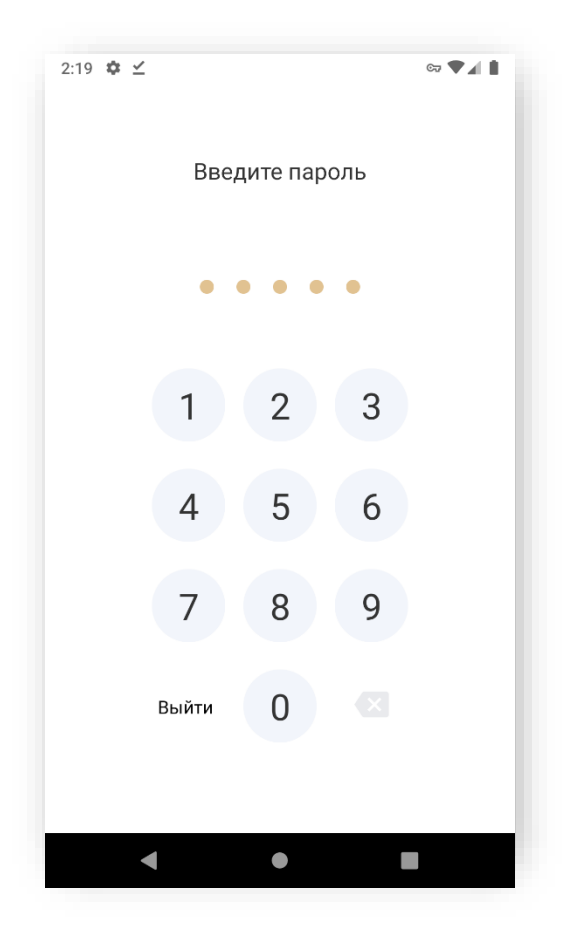

Вход выполнен. Приложение готово к работе.

#### 3.3. ЗАПОЛНЕНИЕ ПРОФИЛЯ

При первом входе в приложение необходимо заполнить профиль пользователя. Информация сгруппирована по блокам.

| 2:54 🏟 🔍                                                      | ♥◢▮ |
|---------------------------------------------------------------|-----|
| Профиль                                                       |     |
| Same Second Bergers                                           |     |
| Уполномоченное лицо                                           |     |
| • Активный                                                    |     |
| Персональные данные сохранены, доступны друга разделы сервиса | ле  |
| Персональная информация                                       | >   |
| Данные об организации                                         | >   |
| Индивидуальные настройки                                      | >   |
|                                                               |     |
|                                                               |     |
| Выйти из системы                                              | €   |
|                                                               |     |
| тои уведомления Профиль                                       |     |

1. В блоке «Персональная информация» заполните свои персональные данные:

- Фамилия;
- Имя;
- Отчество (при наличии);
- Должность;
- Звание.

| <ul> <li>Персональная инфор</li> </ul> | омация     |
|----------------------------------------|------------|
| • Активный                             |            |
| Изменения сохранены по состоянию на С  | 02.06.2021 |
| Электронная почта                      |            |
| @1                                     |            |
| Фамилия                                |            |
| Reprint the                            |            |
| line .                                 |            |
| ИМЯ                                    |            |
|                                        |            |
| Отчество                               |            |
|                                        |            |
| Должность                              |            |
| Следователь                            |            |
| Звание                                 |            |
| <b>-</b> ×                             |            |
| Сохранить и отпра                      | авить      |
|                                        |            |
|                                        | 2          |
| Мои уведомления                        | Профиль    |

Блок «Контактные данные» – заполните вашу контактную информацию.

| 12:55 🌣                                     | ∞ ♥⊿ |
|---------------------------------------------|------|
| <ul> <li>Персональная информация</li> </ul> |      |
| Звание<br>Лейтенант                         |      |
| Контактные данные                           |      |
| Рабочий телефон                             |      |
| Добавочный                                  |      |
| Мобильный телефон                           |      |
| Факс                                        |      |
| Добавочный                                  |      |
| Электронная почта (для связи)<br>           |      |
| Сохранить и отправить                       |      |
| Мои уведомления Профи                       | ль   |
| 4 • •                                       |      |

Электронная почта для связи – поле заполнено автоматически, указывается почта, введенная при регистрации. При необходимости, почту можно изменить на другую, но логин остаётся прежним.

Служебное удостоверение – заполните данные вашего служебного удостоверения.

| Рабочий телефон                    |          | Номер удостоверения |          |
|------------------------------------|----------|---------------------|----------|
| Побавочный                         |          |                     |          |
| цооввочным                         |          | Кем выдан           |          |
| Мобильный телефон                  |          | PΦ                  |          |
|                                    |          | Дата выдачи         | >        |
| Факс                               |          |                     |          |
| Добавочный                         |          |                     |          |
| Электронная почта (для связи)<br>@ |          |                     |          |
| Служебное удостоверение            |          |                     |          |
| Vлостоверение                      |          |                     |          |
| Удостоверение                      | · · ·    |                     |          |
| Сохранить и отправит               | ть       |                     | Изменить |
|                                    | _        | -                   |          |
|                                    | <u> </u> |                     | <b>—</b> |

Нажмите кнопку «**Сохранить и отправить**» для отправки данных на верификацию вашему руководителю (руководителю уполномоченного органа).

Нажмите кнопку «Отправить» для подтверждения действия.

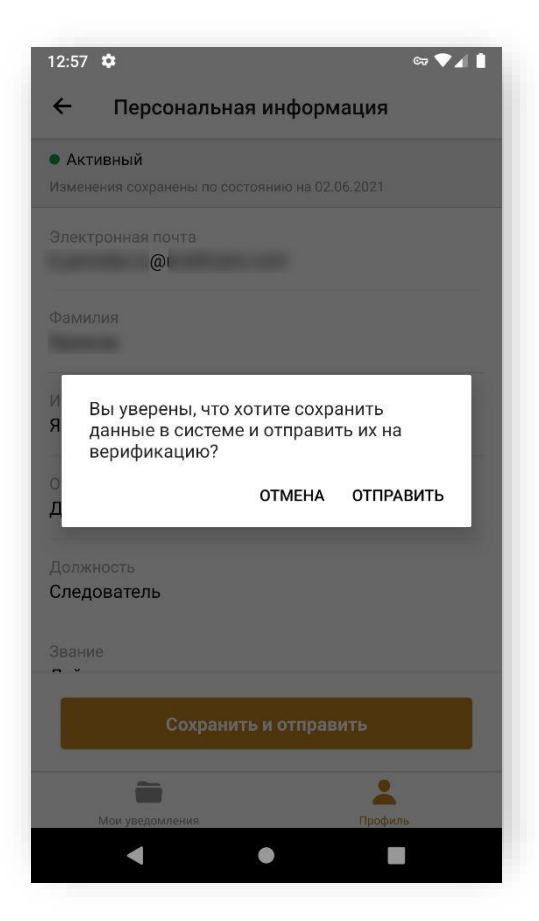

| 🗧 Персональная информация                      | Профиль                                                                                    | × 4 1 |
|------------------------------------------------|--------------------------------------------------------------------------------------------|-------|
| Ожидает верификации                            |                                                                                            |       |
| 1зменения сохранены по состоянию на 02.06.2021 | Уполномоченное лицо                                                                        |       |
| лектронная почта                               |                                                                                            |       |
| @                                              | 🗕 Ожидает верификации                                                                      |       |
| амилия                                         | Персональная информация ожидает проверки со<br>стороны Руководителя Уполномоченного органа |       |
| МЯ                                             | Персональная информация                                                                    | >     |
| тчество                                        |                                                                                            |       |
| олжность<br>ледователь                         |                                                                                            |       |
| вание                                          |                                                                                            |       |
| Сохранить и отправить                          | Выйти из системы                                                                           | €     |
| Профиль                                        | Профиль                                                                                    |       |
|                                                |                                                                                            |       |

Для начала работы в мобильном приложении дождитесь верификации.

Блок «Организация» – информация об организации, от имени которой осуществляется деятельность.

Если данные об организации не заполнены, отображается сообщение:

«Дождитесь заполнения информации о Вашей организации Руководителем Уполномоченного органа или Оператором Адвокатской палаты субъекта РФ для начала работы с системой».

| 12:59 🍄 🗠 🗣 🖌 🛔                                | 12:59 🌣 🖙 🗣 🖌                      |
|------------------------------------------------|------------------------------------|
| <ul> <li>Данные об организации</li> </ul>      | 🗲 Данные об организации            |
| • Активный                                     | дом<br>1                           |
| Изменения сохранены по состоянию на 21.07.2020 | Фактический аллес                  |
| Эбщая информация                               |                                    |
| Толное наименование                            | Совпадает с юридическим адресом 🥥  |
| Опорный пункт 🖿 🗖                              | Почтовый адрес                     |
| Сокращенное наименование                       | Совпадает с юридическим адресом    |
| Оридический адрес                              | Контактные данные                  |
| Субъект                                        | Телефон для связи                  |
|                                                | Телефон для связи (дополнительный) |
| ород                                           | Факс                               |
| łаселенный пункт                               | Электронная почта                  |
|                                                | v@1                                |
| Дом                                            | ФИО руководителя                   |
| 🗎 📩                                            | <b>i 1</b>                         |
| Мои уведомления Профиль                        | Мои уведомления Профиль            |
|                                                |                                    |

2. Блок «Индивидуальные настройки» – заполнение индивидуальных настроек пользователя. Индивидуальные настройки Уполномоченного лица включают единственный блок – «Уведомления».

Список уведомлений включает:

- Системные уведомления:
  - Руководитель Уполномоченного органа верифицировал персональную информацию
  - Руководитель Уполномоченного органа отклонил персональную информацию
- Уведомления о распределении:
  - о Уведомление распределено
  - о Уведомление не распределено

#### о Уведомление отменено

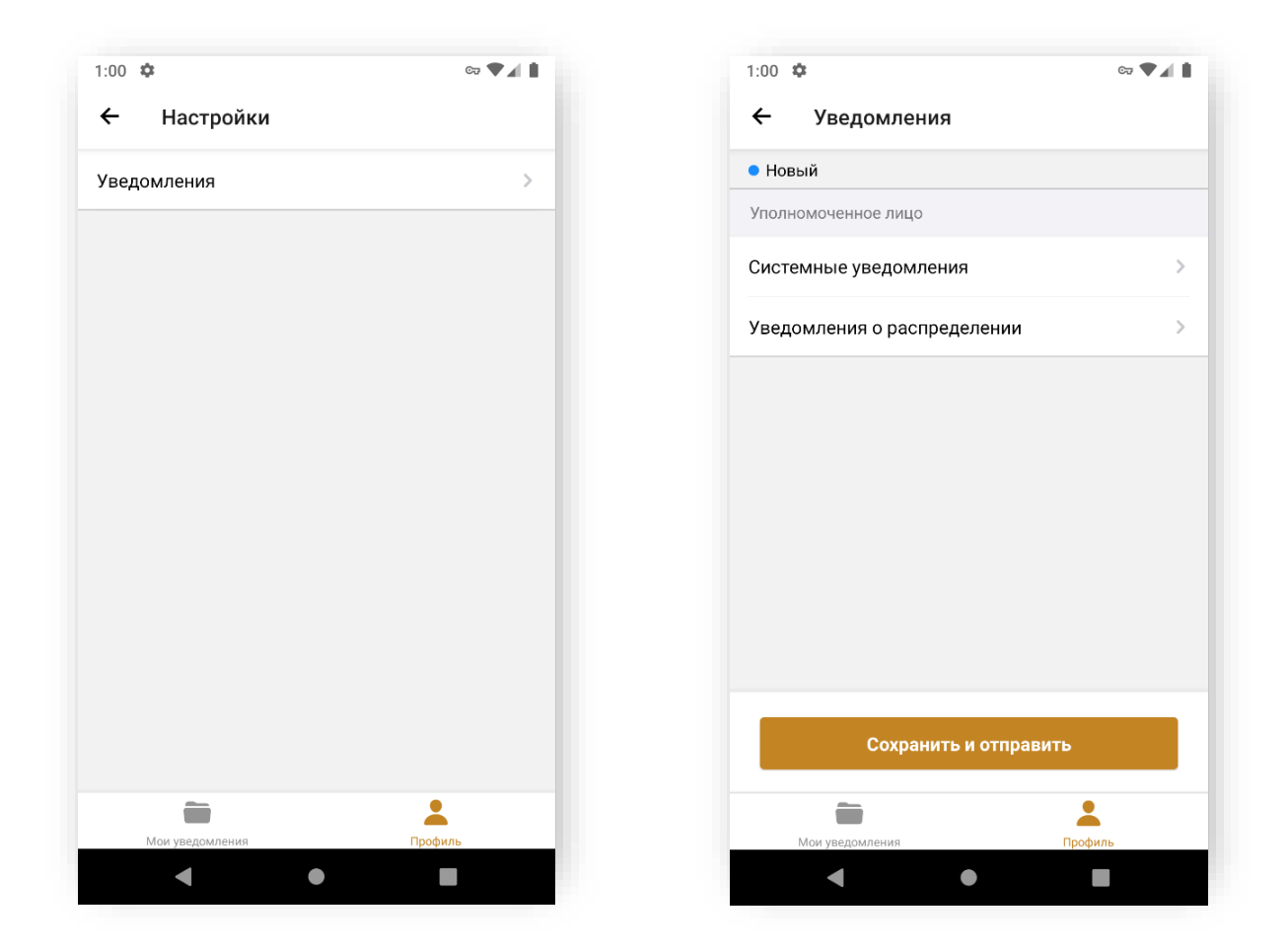

Для каждого вида уведомлений можно задать предпочитаемый способ получения:

- Пуш-уведомление на мобильном;
- Электронная почта.

**Примечание:** отметка об отправке на электронную почту установлена «по умолчанию» и не редактируется.

| 1:01 🌣                                | G7 🖤 🖌 🛔           |
|---------------------------------------|--------------------|
| ← Системные уведомл                   | ения               |
| Выбрать все значения                  |                    |
| 🗸 Пуш-уведомление на моби             | льном              |
| <ul> <li>Электронная почта</li> </ul> |                    |
| Получен результат верификации пе      | ерсональных данных |
| Пуш-уведомление на моби.              | льном              |
| <ul> <li>Электронная почта</li> </ul> |                    |
|                                       |                    |
|                                       |                    |
|                                       |                    |
|                                       |                    |
|                                       |                    |
| Сохранить                             |                    |
|                                       | La churu           |
| то уведомления                        | профиль            |

Установите отметки «Пуш-уведомление на мобильном» в способах получения для событий, по которым необходимо получать уведомления.

Нажмите кнопку «Сохранить».

Установите переключатель «Не принимать уведомления» в активное положение, если не хотите получать уведомления по всем событиям.

В этом случае необходимо заполнить периоды, в которые будут приниматься уведомления:

- Период дежурства;
- Дни недели;
- Период;
- Время.

После верификации никакие уведомления не будут приходить, кроме уведомлений по электронной почте в указанный период и время.

Отправка уведомлений будет возобновлена после окончания периода и времени ограничения. Все отправленные в период и время ограничения уведомления не будут доставлены пользователю. Нажмите кнопку «Сохранить и отправить» для отправки данных на верификацию.

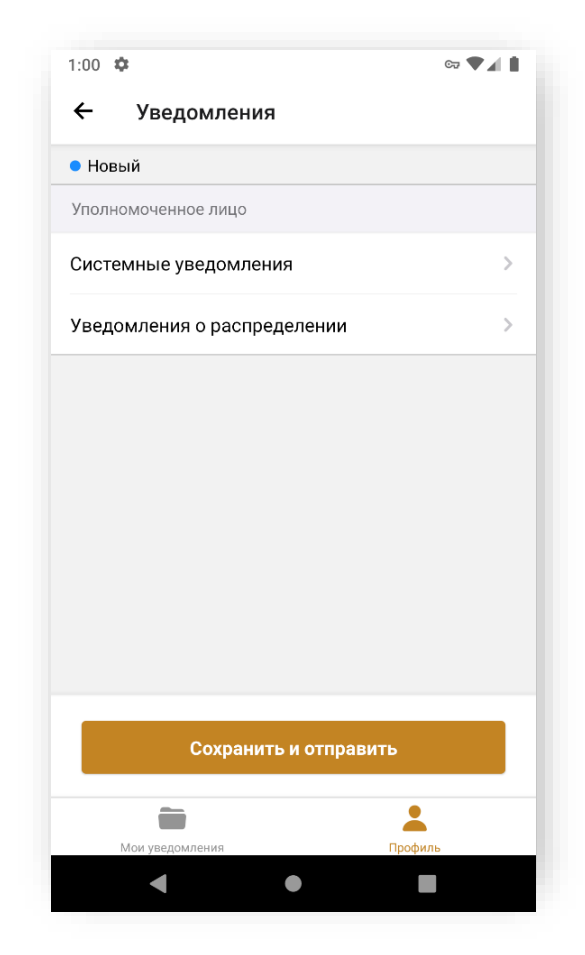

Нажмите кнопку «Сохранить и отправить» для подтверждения действия.

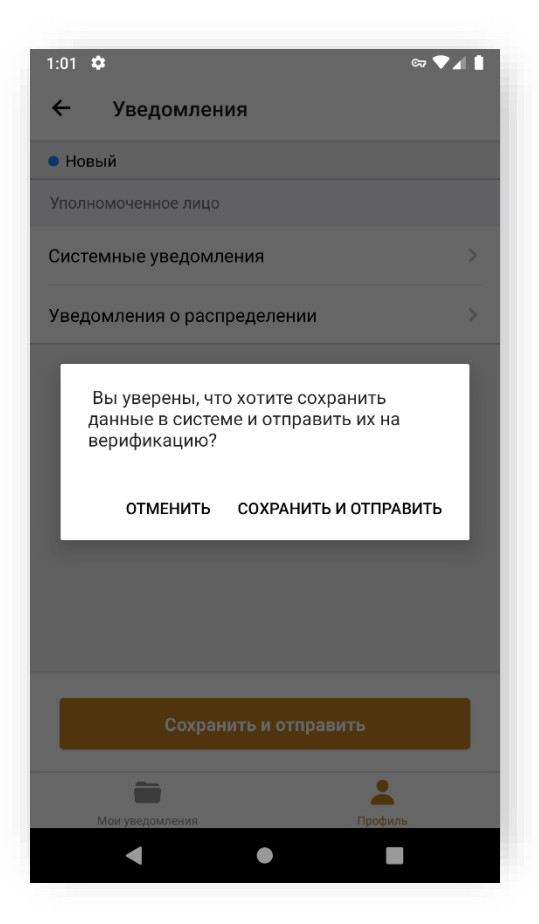

Для начала работы в мобильном приложении дождитесь верификации.

| 1:01 🌣                                   | ञ 🛡 🖌 🛔 |
|------------------------------------------|---------|
| ← Уведомления                            |         |
| 🗕 На верификации                         |         |
| Уполномоченное лицо                      |         |
| Системные уведомления                    | >       |
| Уведомления о распределении              | >       |
| Изменения сохранены по состоянию на 02.0 | 6.2021  |
|                                          |         |
|                                          |         |
|                                          |         |
|                                          |         |
|                                          |         |
|                                          |         |
|                                          |         |
|                                          |         |
| Сохранить и отправить                    |         |
| Сохранить и отправить                    |         |
| Сохранить и отправить                    |         |

### 4. ВОССТАНОВЛЕНИЕ ПАРОЛЯ

Для восстановления пароля на экране входа в систему нажмите «Забыли пароль?».

| 1:05 🌣        | co 🛡 🖌 🛔         |  |
|---------------|------------------|--|
| Двок          | КИСАР            |  |
| Электронная і | почта            |  |
| Пароль        | S.               |  |
|               | Забыли пароль? 🔫 |  |
|               | Войти            |  |
| Зарегі        | истрироваться    |  |
|               |                  |  |
|               |                  |  |
|               |                  |  |

В открывшемся поле укажите свой адрес электронной почты, используемый при регистрации, и нажмите кнопку «Восстановить пароль».

| 1:06 🍄            |                                | c7    | P.418 |
|-------------------|--------------------------------|-------|-------|
| https://          |                                | 9     | 0     |
|                   |                                |       |       |
|                   |                                |       |       |
| K.                | ИСАР                           |       |       |
| 10.               |                                |       |       |
|                   |                                |       |       |
|                   | шШ                             |       |       |
| н<br>ИНФОРМ       | СОМПЛЕКСНАЯ<br>МАЦИОННАЯ СИСТЕ | EMA   |       |
| АДВОКА            | ТУРЫ РО                        | ОССИИ |       |
| Электронная почта |                                |       |       |
|                   |                                |       |       |
|                   |                                |       |       |
| Восст             | ановить паро                   | ль    |       |
|                   |                                |       |       |
|                   | •                              | -     |       |

Дождитесь письма на указанную электронную почту и перейдите по ссылке для установления нового пароля.

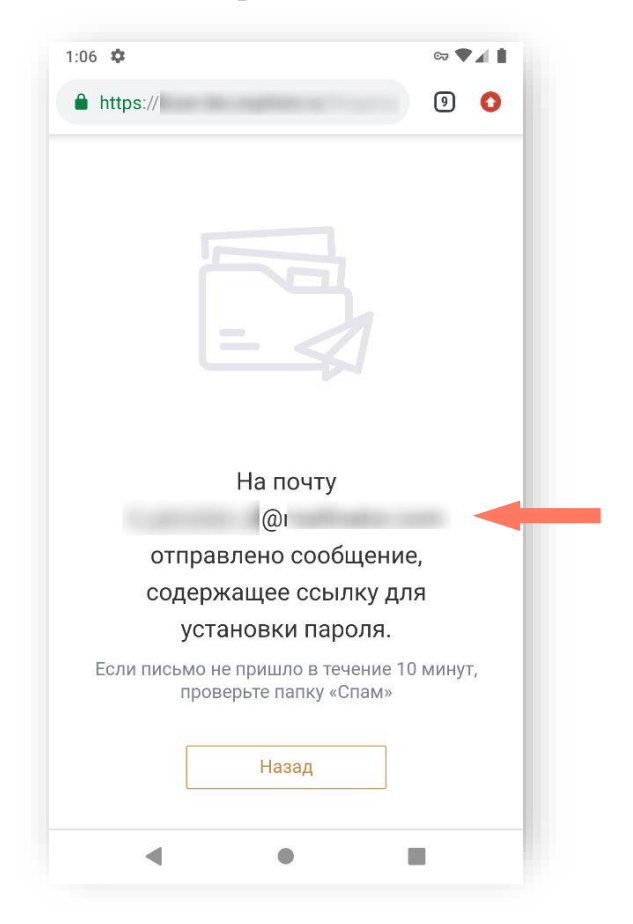

В открывшемся окне придумайте и повторите пароль, нажмите кнопку «Отправить».

| 1:07 🌣                                             | ∞ ♥∡ ∎                  |
|----------------------------------------------------|-------------------------|
| КИСА<br>Комплексн.<br>информационная<br>АДВОКАТУРЫ | ая<br>система<br>РОССИИ |
| Придумайте пароль                                  |                         |
|                                                    | 3 <sub>2711</sub> 4     |
| Повторите пароль                                   |                         |
|                                                    | 3met                    |
|                                                    |                         |
| Отправит                                           | гь                      |
|                                                    |                         |
| ۰ ا                                                |                         |

Нажмите кнопку «Войти в систему» для начала работы в мобильном приложении.

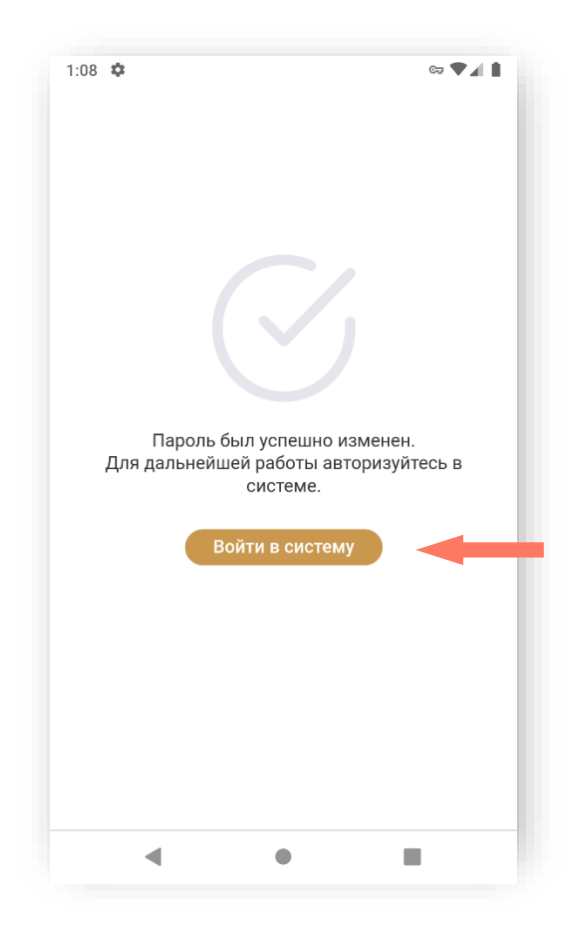

# 5.ИНТЕРФЕЙС СИСТЕМЫ

Интерфейс мобильного приложения состоит из следующих компонентов:

- Меню приложения расположено в нижней части экрана:
  - о «Мои уведомления» список уведомлений, созданных авторизованным пользователем;
  - о «Профиль» информация авторизованного пользователя;
- Рабочее поле экран мобильного устройства.

| мои уведомления                                                                |        |                 |
|--------------------------------------------------------------------------------|--------|-----------------|
| Q Поиск по ФИО адвоката или обвиняемого                                        |        |                 |
| • Отменено                                                                     | 2      |                 |
| № 78-01-2021-00000368<br>Личность не установлена                               |        |                 |
| • На распределении                                                             | $\sum$ |                 |
| № 78-03-2021-00000370                                                          |        |                 |
| Смирнов Павел Олегович                                                         |        | \               |
|                                                                                |        | Рабочее поле    |
| <ul> <li>На распределении</li> </ul>                                           | 2      |                 |
| № 78-03-2021-00000371                                                          |        |                 |
| Ответчик, место жительства которого<br>неизвестно — Васильева Мария Николаевна |        |                 |
|                                                                                |        | Меню приложения |
| <b>—</b>                                                                       |        |                 |
| Мои уведомления Профил                                                         | ь      |                 |

## 6. РАБОТА С УВЕДОМЛЕНИЯМИ

В разделе «Мои уведомления» отображаются записи уведомлений, созданных уполномоченным лицом.

Для поиска уведомления введите в строке поиска фамилию, имя/ отчество подзащитного или адвоката (полностью или начало).

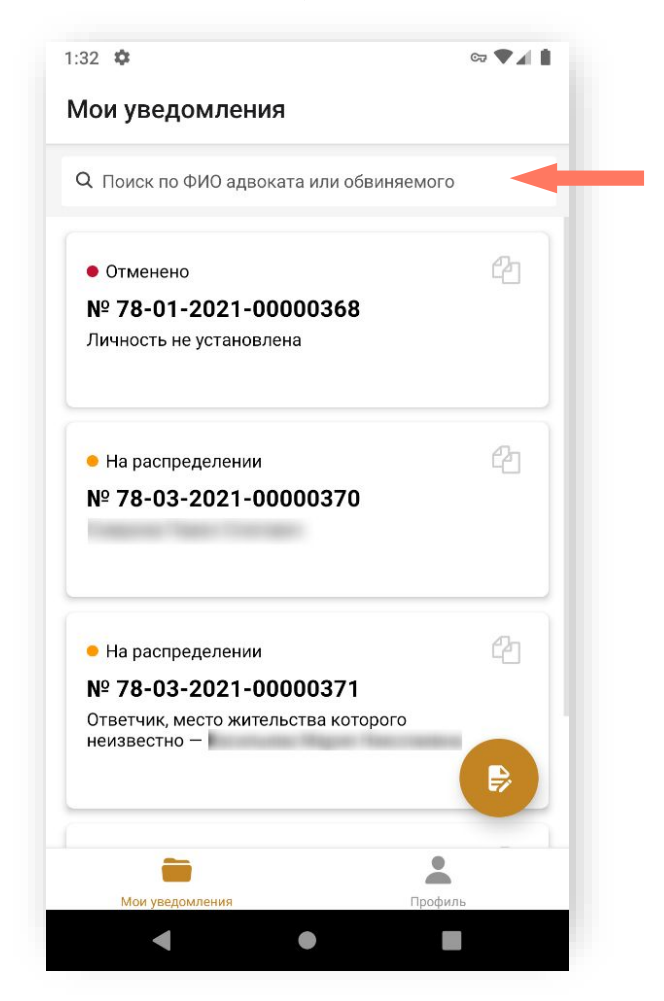

Для просмотра подробной информации нажмите на строку с уведомлением.

Детальная информация уведомления размещена на нескольких экранах. Для просмотра «прокрутите» экран вниз/ вверх.

| 1:36 🌣                                                 | ಞ 🕈 🖌 🛔 |
|--------------------------------------------------------|---------|
| ← КИС АР № 78-03-2021-000                              | 00371   |
| Общие сведения об уведомлении                          |         |
| Системный номер уведомления<br>78-03-2021-00000371     |         |
| Дата и время создания уведомления<br>02.06.2021, 14:32 |         |
| Информация о времени и месте                           |         |
| Дата<br>27.06.2021                                     |         |
| Время<br>10:00                                         |         |
| Место для прибытия<br>ОП №21                           |         |
| Адрес для прибытия                                     |         |
| Отменить уведомление                                   |         |
| Мои уведомления П                                      | рофиль  |
| < ●                                                    |         |

Для добавления комментария в разделе «Работа по делу» выполните шаги:

а) Нажмите кнопку «Мои уведомления». На экране отображается список уведомлений.

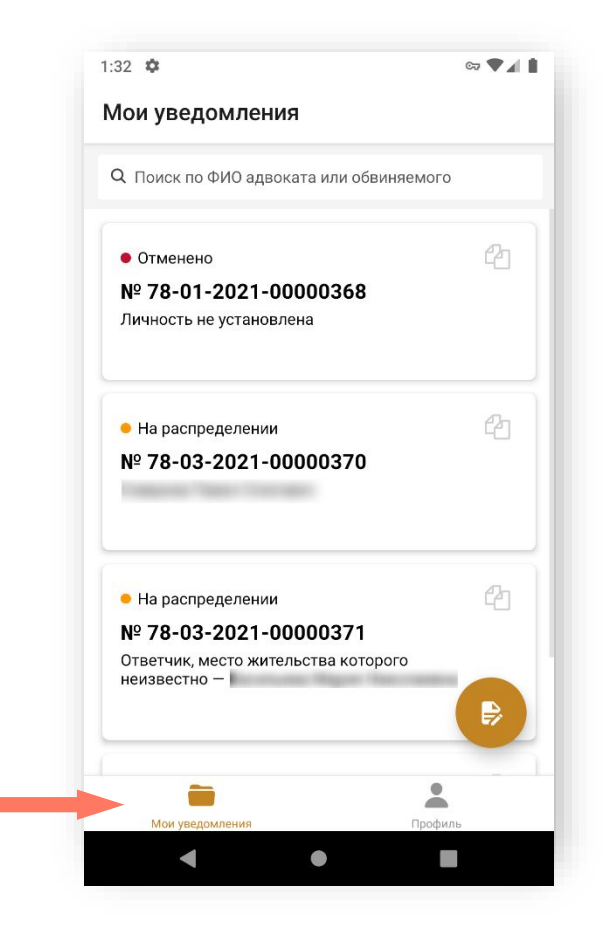

b) Выберите уведомление и откройте его.

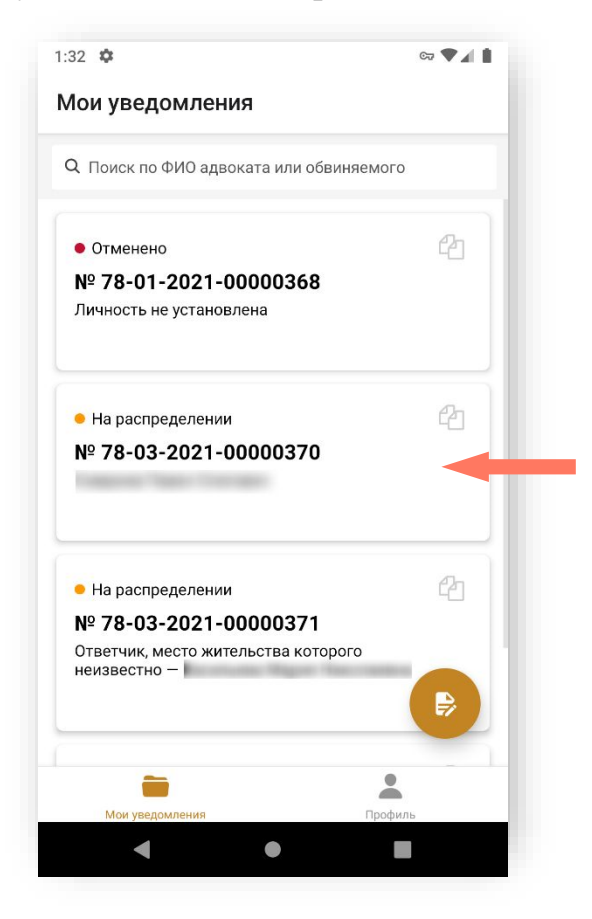

На экране отображается информация по уведомлению. Детальная информация уведомления размещена на нескольких экранах. Для просмотра «прокрутите» экран вниз/ вверх.

- с) Выберите для просмотра дело.
- d) Выберите блок «Работа по делу».

| 1:37 🌣                  | ्र 🕈 🖌 📋 |
|-------------------------|----------|
| ← Дело №318             |          |
| Общая информация        | >        |
| Сведения из уведомления | >        |
| Работа по делу          | >        |
| доп. действия           |          |
| Создать копию           |          |
|                         |          |
|                         |          |
|                         |          |
|                         |          |
|                         |          |
|                         |          |
|                         |          |
|                         |          |
| _                       | •        |

На экране отображается список примечаний по делу, созданных текущим пользователем.

| 1:39 4         | 2                           |           | ¢           |            |  |
|----------------|-----------------------------|-----------|-------------|------------|--|
| ÷              | Работа по                   | делу      |             |            |  |
| 02.06.<br>Дело | 2021, 14:40<br>номер 318. О | бвиняемый | Records and |            |  |
|                |                             |           |             |            |  |
|                |                             |           |             |            |  |
|                |                             |           |             |            |  |
|                |                             |           |             |            |  |
|                |                             |           |             |            |  |
|                |                             |           |             |            |  |
| Комм           | ентарий                     |           |             | $\bigcirc$ |  |
|                | ои уведомления              |           | Профиль     |            |  |
|                |                             |           |             |            |  |

e) Введите текст нового примечания в поле «Комментарий» и нажмите кнопку 🔿 для сохранения примечания.

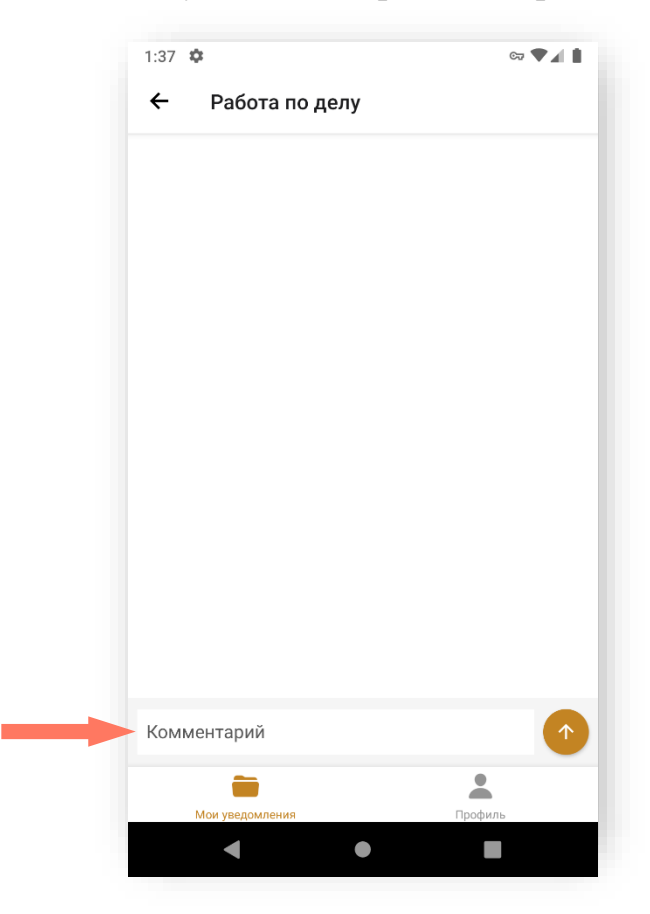

### 6.1. СОЗДАНИЕ УВЕДОМЛЕНИЯ

Для создания нового уведомления откройте раздел приложения «Мои уведомления» и нажмите кнопку *Создать уведомление*».

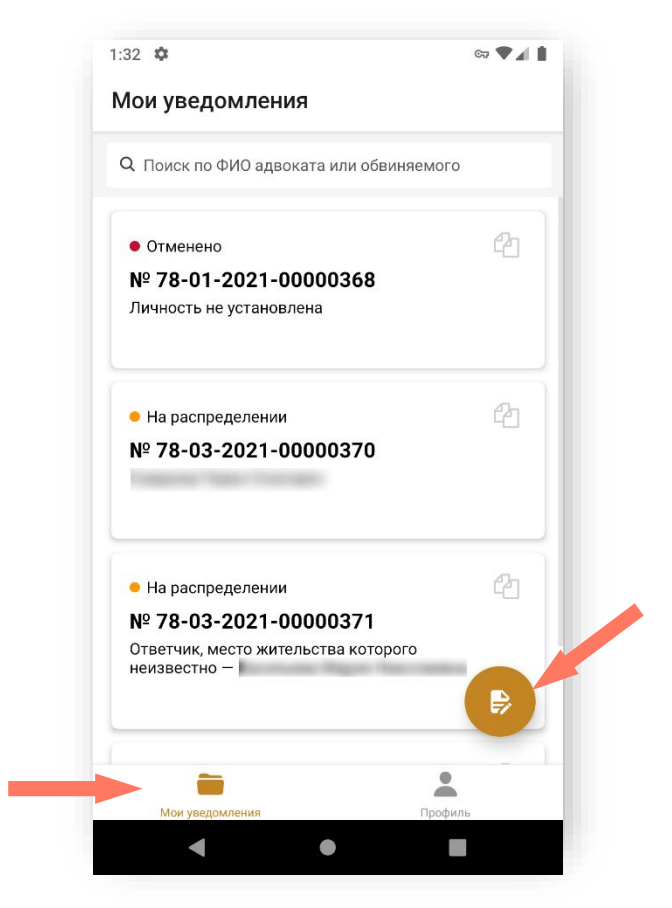

Также предусмотрена возможность создания нового уведомление путем копирования данных уже созданных уведомлений. Таким образом, уведомление заполняется не «с нуля».

Заполнение уведомления происходит с помощью редактирования полей и занесением корректных/новых данных.

Для этого нажмите кнопку <sup>СС</sup> «Создать копию» в строке с нужным уведомлением и перейдите к редактированию.

| 1ои уведомления                                                                                                    | - 1 |  |  |
|----------------------------------------------------------------------------------------------------|-----|--|--|
| Q Поиск по ФИО адвоката или обвиняемого                                                                                           |     |  |  |
| <ul> <li>Отменено</li> <li>№ 78-01-2021-00000368</li> <li>Личность не установлена</li> </ul>                                      | 2   |  |  |
| ● На распределении<br>№ 78-03-2021-00000370                                                                                       | 42  |  |  |
| <ul> <li>На распределении</li> <li>№ 78-03-2021-00000371</li> <li>Ответчик, место жительства которого<br/>неизвестно —</li> </ul> | 2   |  |  |
| Мои уведомления Профил                                                                                                    | Ъ   |  |  |

При создании нового уведомления по кнопке 🗭 выберите вид процесса – установите отметку в нужном пункте.

Доступные значения:

- Уголовное судопроизводство (УПК РФ);
- Гражданское судопроизводство (ГПК РФ);
- Административное судопроизводство (КАС РФ);
- Производство по делам об административных правонарушениях (КоАП РФ).

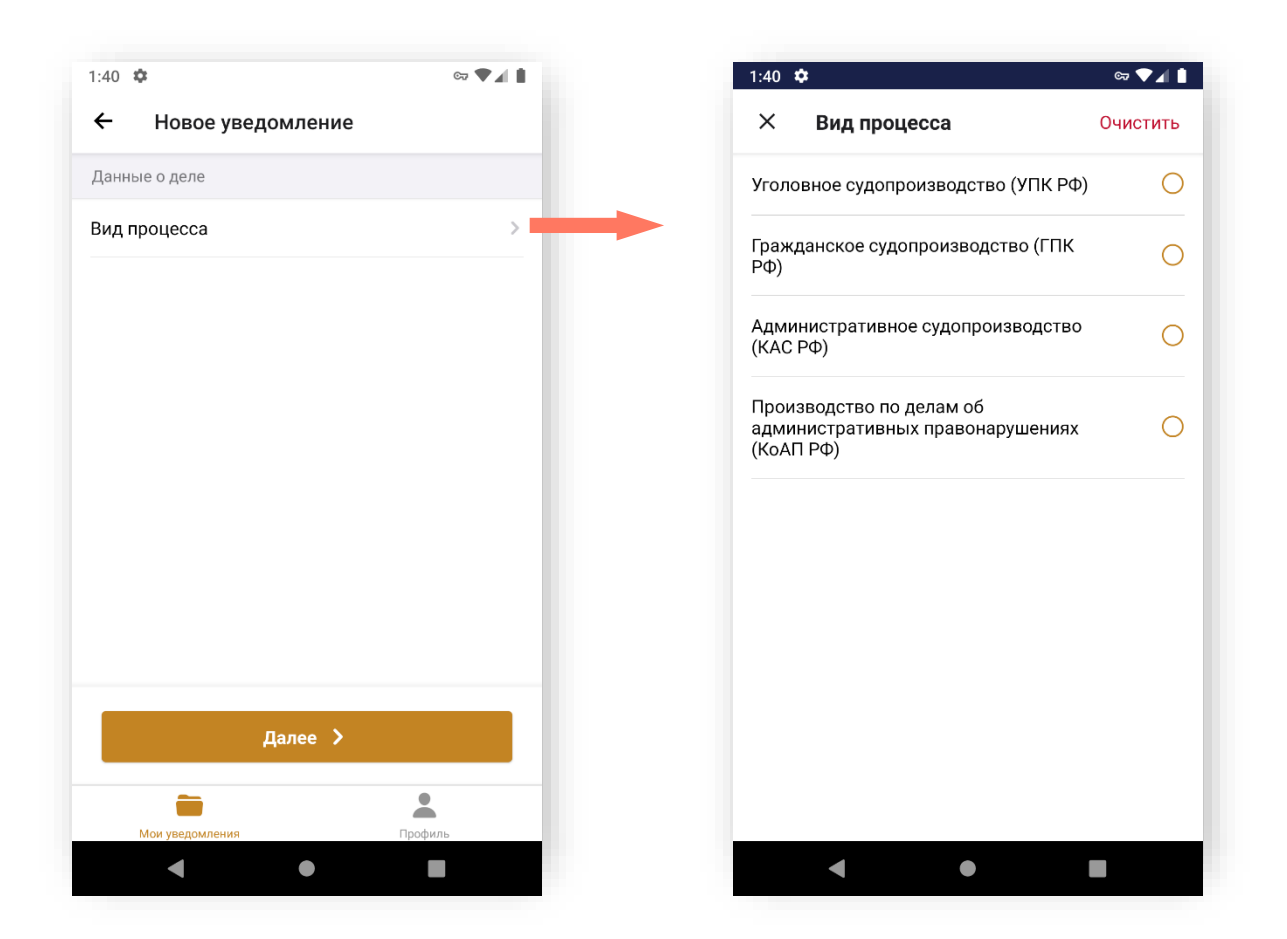

Создание уведомления состоит из четырех шагов.

а) Заполните общие сведения о деле

В разделе заполняются общие сведения о деле:

- 1. Текущий номер дела введите номер дела и выберите его вид из списка. Для добавления ещё одного номера дела нажмите кнопку «Добавить».
- 2. Реквизиты решения о назначении выберите вид решения, его номер и дату.

| 1:40 🌣                                              | ©7 ♥ <b>▲</b> |
|-----------------------------------------------------|---------------|
| ← Новое уведомление                                 |               |
| Данные о деле                                       |               |
| Вид процесса<br>Уголовное судопроизводство (УПК РФ) | >             |
| Текущий номер дела                                  | >             |
| + Добавить                                          |               |
| Реквизиты решения о назначении                      | >             |
| Стадия дела                                         | >             |
| Квалификация                                        |               |
| + Добавить                                          |               |
| Процессуальный статус лица                          | >             |
| Rownoute                                            |               |
| Далее >                                             |               |
|                                                     |               |
| той уведомления Профи.                              | ль            |

3. Стадия дела – выберите значение из списка. Установите отметку в нужном пункте.

| 1:40 🌣                                              | ब्य 🛡 🖌 🛔 | 1:41 🌣        |
|-----------------------------------------------------|-----------|---------------|
| ← Новое уведомление                                 |           | ×             |
| Данные о деле                                       |           | Проверн       |
| Вид процесса<br>Уголовное судопроизводство (УПК РФ) | >         | Дознани       |
| Текущий номер дела                                  | >         | Предвари      |
| + Добавить                                          |           | Мера пресе    |
| Реквизиты решения о назначении                      | >         | Досудебное    |
| Стадия дела                                         | >         | 1-я инстанци  |
| Квалификация                                        |           | Апелляцион    |
| роцессуальный статус лица                           | >         | Кассационна   |
|                                                     |           | Надзорная инс |
| Далее 🗲                                             |           | Исполнение пр |
|                                                     |           | Иное          |
| пои уведомления Профиль                             | b         |               |

4. Квалификация – заполните квалификацию дела. Нажмите «Добавить» и выберите значение из списка, укажите статью, часть, пункт и подпункт.

В выпадающих списках для статьи, пункта, подпункта отображаются ранее введенные номера, если нужное значение отсутствует в списке, введите необходимое значение в соответствующее поле.

При отправке уведомления в систему данные сохранятся в системе. В следующий раз эти данные будут доступны для выбора из списка значений.

Нажмите «Добавить» для добавления еще одной квалификации.

- 5. Процессуальный статус лица выберите из списка статус лица. При выборе вида процесса отображаются следующие процессуальные статусы:
  - Уголовное судопроизводство (УПК РФ):
    - Лицо, в отношении которого проводится проверка сообщения о преступлении;
    - Задержанный;
    - Подозреваемый;
    - Обвиняемый;
    - Подсудимый;
    - о Осужденный;
    - о Несовершеннолетний потерпевший;
    - о Иное;
  - Гражданское судопроизводство (ГПК РФ):
    - о Ответчик, место жительства которого неизвестно;
    - Лицо, по которому решается вопрос о принудительной госпитализации или освидетельствовании;
    - о Иное;
  - Административное судопроизводство (КАС РФ):
    - о Ответчик, место жительства которого неизвестно;
    - Лицо, по которому решается вопрос о принудительной госпитализации или освидетельствовании;
    - о Иное;
  - Производство по делам об административных правонарушениях (КоАП РФ):
    - Лицо, в отношении которого ведется производство по КоАП РФ.

| Х         Процессуальный         Очисти           Лицо, в отношении которого<br>проводится проверка сообщения о<br>проводится проверка сообщения о<br>проводится проверка сообщения о<br>проводится проверка сообщения о<br>подозреваемый                                                                                  |    |
|----------------------------------------------------------------------------------------------------|----|
| Лицо, в отношении которого<br>проводится проверка сообщения о<br>преступлении<br>Задержанный<br>Подозреваемый<br>Обвиняемый<br>Обвиняемый<br>Осужденный<br>Несовершеннолетний потерпевший<br>Ответчик, место жительства которого<br>неизвестно<br>Лицо, по которому решается вопрос о<br>принудительной госпитализации или | ть |
| Задержанный<br>Подозреваемый<br>Обвиняемый<br>Подсудимый<br>Осужденный<br>Несовершеннолетний потерпевший<br>Ответчик, место жительства которого<br>неизвестно<br>Лицо, по которому решается вопрос о<br>принудительной госпитализации или                                                                                  | 0  |
| Подозреваемый<br>Обвиняемый<br>Подсудимый<br>Осужденный<br>Чесовершеннолетний потерпевший<br>Ответчик, место жительства которого<br>неизвестно<br>Лицо, по которому решается вопрос о<br>принудительной госпитализации или                                                                                                 | 0  |
| Обвиняемый<br>Подсудимый<br>Осужденный<br>Несовершеннолетний потерпевший<br>Ответчик, место жительства которого<br>неизвестно<br>Лицо, по которому решается вопрос о<br>принудительной госпитализации или                                                                                                    | 0  |
| Подсудимый<br>Осужденный<br>Несовершеннолетний потерпевший<br>Ответчик, место жительства которого<br>неизвестно<br>Лицо, по которому решается вопрос о<br>принудительной госпитализации или                                                                                                    | 0  |
| Осужденный<br>Несовершеннолетний потерпевший<br>Ответчик, место жительства которого<br>неизвестно<br>Лицо, по которому решается вопрос о<br>принудительной госпитализации или                                                                                                    | 0  |
| Несовершеннолетний потерпевший<br>Ответчик, место жительства которого<br>неизвестно<br>Лицо, по которому решается вопрос о<br>принудительной госпитализации или                                                                                                    | 0  |
| Ответчик, место жительства которого<br>неизвестно<br>Лицо, по которому решается вопрос о<br>принудительной госпитализации или                                                                                                    | 0  |
| Лицо, по которому решается вопрос о<br>принудительной госпитализации или                                                                                                    | 0  |
| освидетельствовании                                                                                                    | 0  |
| Пино в отношении которого велется                                                                                                    | _  |

6. Документы к делу – нажмите кнопку «Добавить документ» для прикрепления дополнительных документов по делу.

| ← Новое уведомление                      |   |
|------------------------------------------|---|
| Реквизиты решения о назначении           | > |
| Стадия дела                              | > |
| Квалификация                             |   |
| Иголовный кодекс (УК РФ)<br>Эт.105       | > |
| + Добавить                               |   |
| Троцессуальный статус лица<br>Обвиняемый | > |
| Документы                                |   |
| 🖻 Добавить документ                      |   |
| Ледиатека                                |   |
| Dайл                                     |   |
| )тмена                                   |   |
|                                          |   |

7. Примечание – добавьте примечание, при необходимости. Нажмите кнопку «Далее» для перехода на следующий шаг.

b) Сведения о лице, которому назначается адвокат

На экране заполняется информация о лице, которому требуется адвокат.

1. Нажмите кнопку «+Добавить».

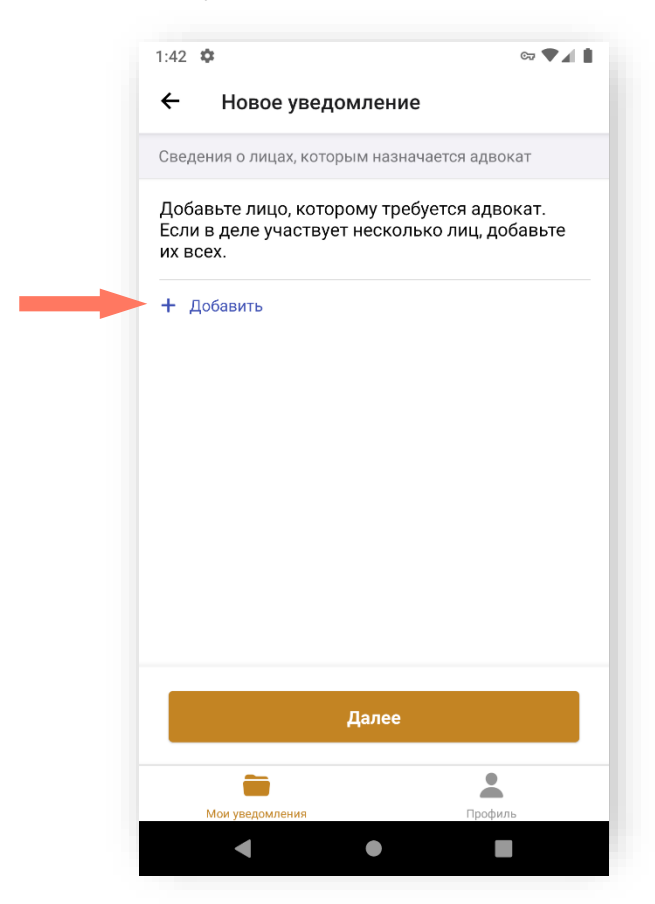

После этого перейдите к заполнению данных подзащитного.

Заполните поля экранной формы:

1. Введите ФИО. Если личность не установлена установите отметку «Личность не установлена».

2. Укажите дату рождения. Если дата рождения неизвестна установите отметку «Дата рождения неизвестна».

| рамилия<br>мя<br>тчество<br>ата рождения неизвестна<br>ата рождения<br>ата рождения<br>ромечание<br>ные защитники/представители, имеющие статус<br>двоката      | Личность не уст                           | ановлена            |             |   |
|----------------------------------------------------------------------------------------------------|-------------------------------------------|---------------------|-------------|---|
| Мя<br>тчество<br>ата рождения неизвестна<br>ата рождения<br>ата рождения<br>апа рождения<br>римечание<br>ные защитники/представители, имеющие статус<br>двоката | Фамилия                                   |                     |             |   |
| тчество<br>Дата рождения неизвестна<br>Дата рождения<br>Доп. информация<br>римечание<br>Ные защитники/представители, имеющие статус<br>двоката                  | Имя                                       |                     |             |   |
| ата рождения неизвестна<br>ата рождения<br>оп. информация<br>римечание<br>ные защитники/представители, имеющие статус<br>двоката                                | Отчество                                  |                     |             |   |
| ата рождения ><br>оп. информация ><br>римечание<br>Ные защитники/представители, имеющие статус<br>двоката                                                       | Дата рождения                             | неизвестна          | 0           |   |
| оп. информация ><br>римечание<br>ные защитники/представители, имеющие статус<br>двоката                                                                         | Дата рождения                             |                     |             | > |
| римечание<br>ные защитники/представители, имеющие статус<br>двоката                                                                                             | Доп. информаци                            | เя                  |             | > |
| ные защитники/представители, имеющие статус<br>двоката                                                                                                    | Примечание                                |                     |             |   |
|                                                                                                    | Иные защитники/<br>адвоката               | представители, имею | ощие статус |   |
| Добавить                                                                                                    |                                           | Добавить            |             |   |
| Побавить                                                                                                    | Тримечание<br>Иные защитники/<br>адвоката | представители, имею | щие статус  |   |

3. Установите отметки дополнительной информации, при необходимости.

4. Заполните сведения об иных защитниках/представителях, имеющих статус адвоката, если данная информация известна.

а. Если иные защитники/представители не участвуют в деле, установите отметку «Подтверждаю, что мне неизвестно о наличии у лица иных защитников/представителей, имеющих статус адвоката».

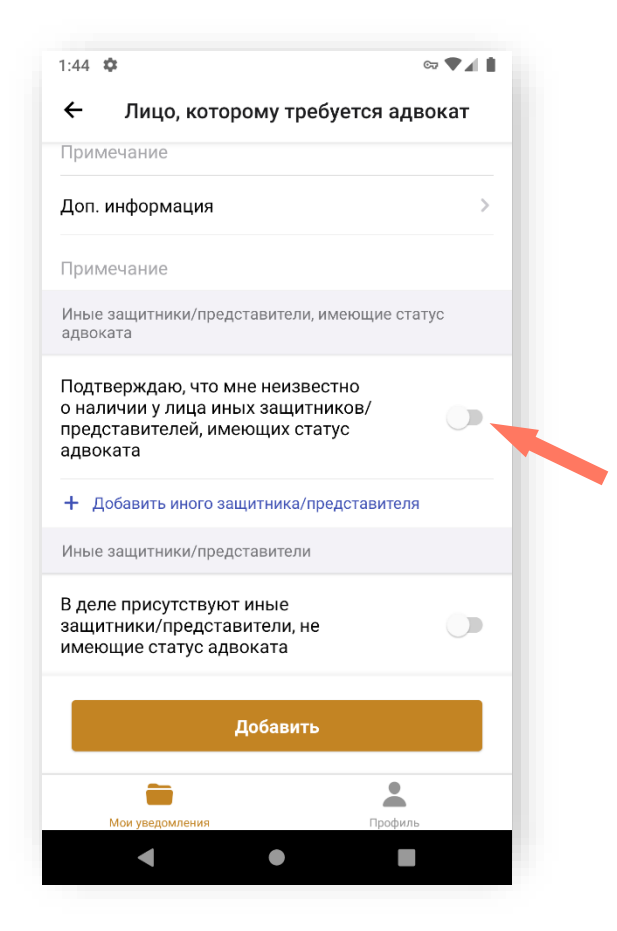

b. Если иные защитники/представители участвуют в деле, нажмите кнопку «+Добавить иного защитника/ представителя». В выпадающем списке укажите процессуальный статус защитника.

Введите номер адвоката в реестре в формате XX/XXXX.

Если адвокат зарегистрирован в системе, его ФИО и контактный телефон загрузятся автоматически.

Если адвокат не найден в системе, укажите ФИО и контактный телефон защитника/представителя.

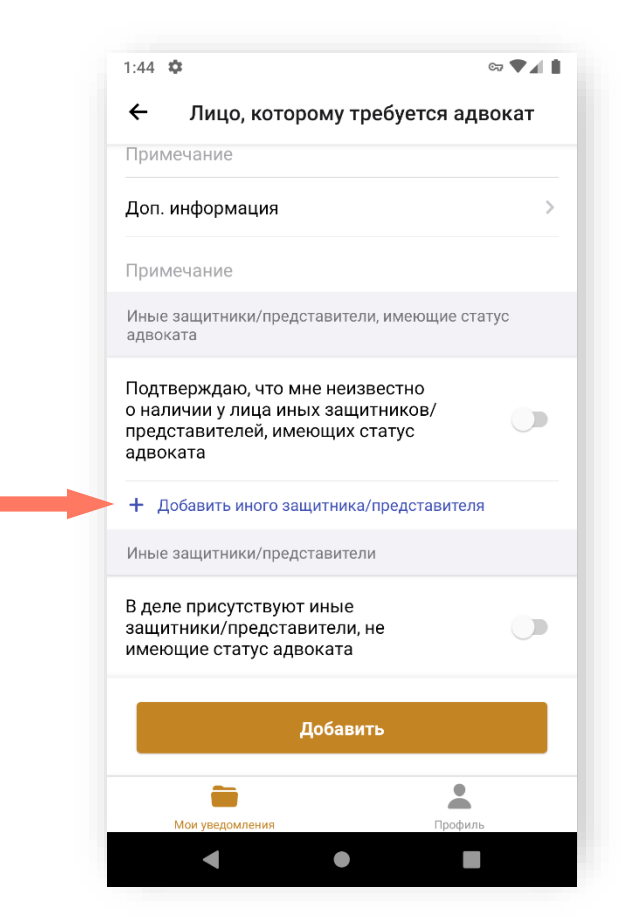

5. Уточните информацию по иным защитникам/представителям, не имеющих статус адвоката.

а. Если в деле участвуют защитники/представители, не имеющие статус адвоката, установите отметку «В деле присутствуют иные защитники/представители, не имеющие статус адвоката».

Если иные защитники/представители, не имеющие статус адвоката, не участвуют в деле, то оставьте отметку в неактивном положении.

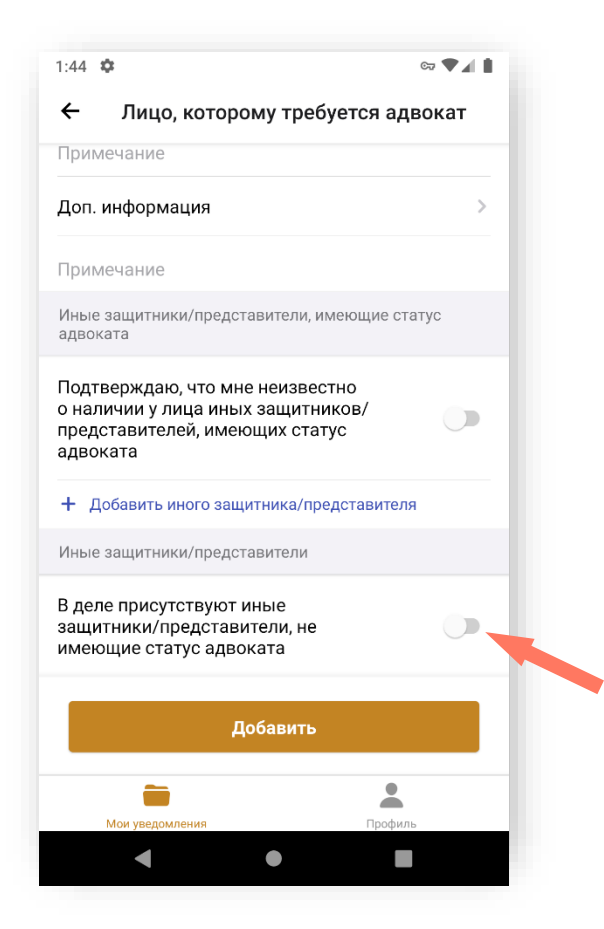

# b. Для добавления защитника нажмите кнопку «Добавить иного защитника».

Для сохранения внесенных данных и добавления лица нажмите кнопку «Добавить».

Для изменения информации о лице, которому требуется защитник, нажмите на запись о лице.

| 1:58 Ф ⊻<br>← Новое уведомление                     | ♥∡∎ |
|-----------------------------------------------------|-----|
| Сведения о лицах, которым назначается адвокат       |     |
| Дата рождения неизвестна<br>Личность не установлена | >   |
| + Добавить                                          |     |
| Далее                                               |     |
| <b>—</b>                                            |     |
| Мои уведомления Профиль                             |     |

Для удаления записи зайдите в карточку лица, которому требуется адвокат, и нажмите и «Удалить запись».

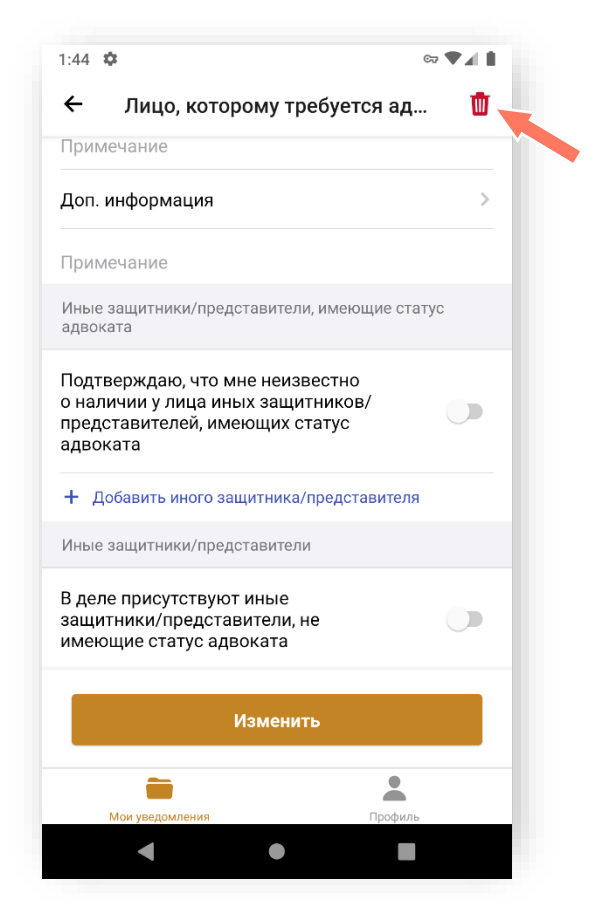

Для добавления нескольких лиц – повторно нажмите кнопку «+Добавить» в разделе «Сведения о лицах, которым назначается адвокат».

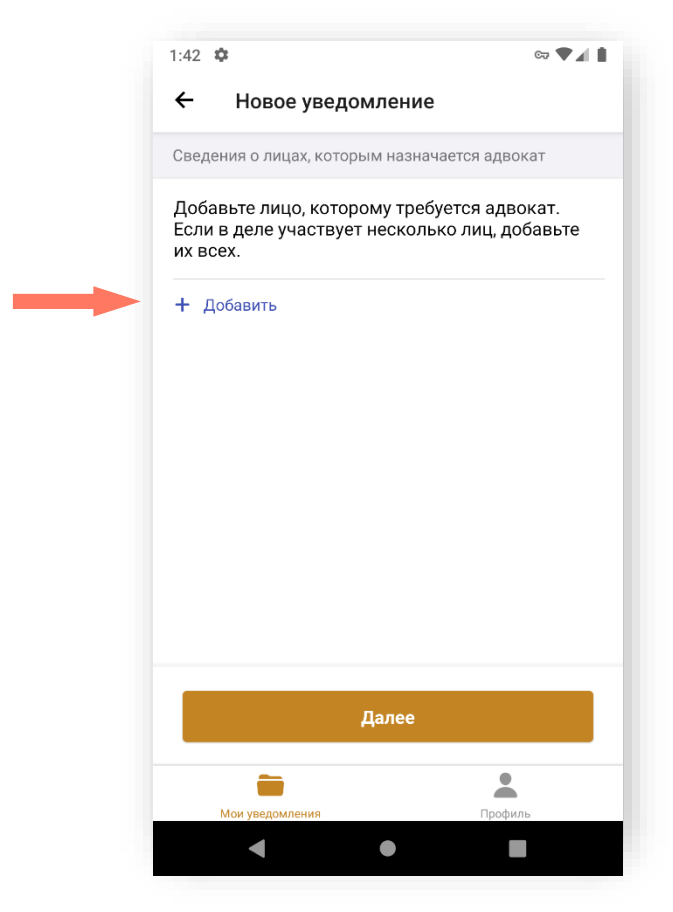

Нажмите кнопку «Далее» для перехода к следующему экрану.

#### с) Информация для адвоката

Заполните информацию о месте и времени прибытия адвоката:

| ия о времени и месте    |   |
|-------------------------|---|
|                         | > |
|                         |   |
|                         | > |
|                         |   |
| прибытия<br>пункт • • • | > |
| прибытия                |   |
|                         | > |
|                         | > |
| Далее                   |   |
| <b>•</b>                |   |
| ведомления Профиль      |   |

- 1. Информация о времени и месте укажите дату, время и наименование органа. Выберите уже существующее значение из списка «Место для прибытия», или выберите пункт «Иное» и внесите описание места прибытия.
- 2. В случае проведения неотложных следственных действий и в иных случаях, не терпящих отлагательства, установите отметку «Срочное».

Иначе оставьте отметку в неактивном положении.

| 1:58 ‡ ⊻ ∞ ♥⊿ 🕯                                                                                                    |
|----------------------------------------------------------------------------------------------------|
| <ul> <li>Дополнительная информация</li> </ul>                                                                                                    |
| Внимание! Вы отметили уведомление, как срочное. Это<br>допустимо для неотложных следственных действий и в иных<br>случаях, не терпящих отлагательства. |
| Информация о времени и месте                                                                                                    |
| Дата >                                                                                                    |
| Время >                                                                                                    |
| Срочное                                                                                                    |
| Место для прибытия                                                                                                    |
| Адрес для прибытия                                                                                                    |
| Субъект                                                                                                    |
| Описание                                                                                                    |
|                                                                                                    |
| Далее                                                                                                    |
| Мои уведомления Профиль                                                                                                    |
| <ul> <li>◄</li> <li>■</li> </ul>                                                                                                    |

3. Адрес для прибытия – укажите точный адрес прибытия.

Заполнение всех адресов в Системе происходит по единому принципу. В поле заполнения адреса поочередно выберите:

- Субъект;
- Район;
- Город;
- Населенный пункт;
- Улицу;
- Дом;
- Корпус (при наличии);
- Строение (при наличии);
- Номер кабинета (при наличии).

Индекс – заполняется автоматически при выборе номера дома. Не редактируется.

Данные необходимо заполнять последовательно, начиная с Субъекта. Введя первое значение, можно перейти к заполнению следующих строк адреса. Этот принцип применим ко всем компонентам адресного поля.

Данные для ввода зависят от того, какие значения были указаны в предыдущих строках.

4. Примечания – добавьте примечание, при необходимости. Нажмите кнопку «Далее» для перехода к следующему экрану.

#### а) Предварительный просмотр

Внимательно проверьте данные указанные в уведомлении.

| 1:47 🌣                                                  | ct 🗨 🖌            |
|---------------------------------------------------------|-------------------|
| <ul> <li>Предварительный просм</li> </ul>               | мотр              |
| Информация о времени и месте                            |                   |
| Дата                                                    |                   |
| Время                                                   |                   |
| Место для прибытия<br>Опорный пункт                     |                   |
| Адрес для прибытия                                      |                   |
| Данные о деле                                           |                   |
| Вид судопроизводства<br>Уголовное судопроизводство (УПК | ΡΦ)               |
| Стадия дела                                             |                   |
| Отправить                                               |                   |
| Мок увеломления                                         | Профиль           |
|                                                         | No Prove Commence |

| 🔶 Предвари                              | ительный просмотр          |  |
|-----------------------------------------|----------------------------|--|
| Стадия дела<br>Проверка сообщен         | ния о преступлении         |  |
| Уголовный кодекс (У<br>ст.105           | /К РФ)                     |  |
| Сведения о лице, кот                    | торому назначается адвокат |  |
| Дата рождения неиз<br>Личность не устан | івестна<br>новлена         |  |
| Данные об уполномо                      | оченном органе             |  |
| Наименование орган<br>Опорный пункт №   | <b>J.</b>                  |  |
| Юридический адрес                       |                            |  |
|                                         |                            |  |
|                                         | OLIGITION BIATO            |  |
|                                         | Отправить                  |  |
| -                                       | *                          |  |
| Мои уведомления                         | Профиль                    |  |

| 1:47 🌣                        | ्य 🗨 🖌 🛔 |
|-------------------------------|----------|
| 🗲 Предварительный             | просмотр |
| Данные об уполномоченном лице | 2        |
| ФИО                           |          |
|                               |          |
| Должность                     |          |
| Следователь                   |          |
| Звание                        |          |
| Лейтенант                     |          |
| Рабочий телефон               |          |
|                               |          |
| Телефон для связи             |          |
|                               |          |
| Электронная почта             |          |
| @                             |          |
|                               |          |
| Отправит                      | ь        |
| -                             |          |
| Мои уведомления               | Профиль  |
| •                             |          |

При необходимости возврата к предыдущему шагу нажмите кнопку **«Вернуться»**.

**Внимание!** Распределение заявок без флага «Срочная» происходит только в рабочее время. Рабочим временем по умолчанию считается период:

- с 8:00 до 21:59 в рабочие дни;
- с 10:00 до 17:59 в выходные и праздничные нерабочие дни.

Срочные уведомления распределяются вне зависимости от времени сразу после поступления в систему.

Если уведомление «Срочное», будет показано предупреждение:

«Внимание! Вы отметили уведомление, как срочное. Это допустимо для неотложных следственных действий и в иных случаях, не терпящих отлагательства.

Данное уведомление будет распределено как срочное с целью назначения адвоката в ближайшее время. Если до наступления указанного Вами времени назначение адвоката не произойдет, распределение уведомления будет прекращено и потребуется направление нового уведомления с иной информацией о дате и времени.»

Если до начала процессуального действия времени осталось меньше допустимого, будет показано предупреждение:

| 1:59 🌣 🗹                                                                                  |                                                                                                    | ଟ୍ୟ 💎                                                                                                    | 4.8 |
|-------------------------------------------------------------------------------------------|----------------------------------------------------------------------------------------------------|----------------------------------------------------------------------------------------------------|-----|
| ← Пре                                                                                     | едварительнь                                                                                                    | ій просмотр                                                                                                    |     |
| Внимание! В<br>допустимо д<br>и в иных случ                                               | ы отметили уведом<br>ля неотложных сле<br>чаях, не терпящих                                                                    | иление, как срочное. Этс<br>эдственных действий<br>отлагательства.                                                                               |     |
| Данное увед<br>с целью назн<br>до наступлен<br>адвоката не<br>будет прекра<br>уведомления | омление будет рас<br>начения адвоката н<br>ния указанного Вал<br>произойдет, распр<br>вщено и потребуется<br>а с иной информац | пределено как срочное<br>з ближайшее время. Есл<br>и времени назначение<br>еделение уведомления<br>я направление нового<br>ией о дате и времени. | и   |
| Информация                                                                                | о времени и мес                                                                                                    | re                                                                                                    |     |
| Дата                                                                                      |                                                                                                    |                                                                                                    |     |
| Время                                                                                     |                                                                                                    |                                                                                                    |     |
| Место для пр<br>Опорный п                                                                 | оибытия<br>ункт №¶ I                                                                                                    |                                                                                                    |     |
|                                                                                           | Отправ                                                                                                    | ить                                                                                                    | 1   |
| Мои уве,                                                                                  | домления                                                                                                    | Профиль                                                                                                    |     |
| -                                                                                         |                                                                                                    |                                                                                                    |     |

Если вы уверены в необходимости создания уведомления, установите отметку «Я ознакомлен с рисками. Все равно отправить уведомление».

Для создания уведомления нажмите кнопку «Отправить».

| Информация о время                       |                           |
|------------------------------------------|---------------------------|
|                                          |                           |
| Дата                                     |                           |
| Время                                    |                           |
| Место для прибытия                       |                           |
| Опорный пункт №                          | ( )                       |
| Адрес для прибытия                       |                           |
| Данные о деле                            |                           |
| Вид судопроизводств<br>Уголовное судопро | за<br>ризводство (УПК РФ) |
| Стадия дела                              |                           |
| →                                        | Отправить                 |
| -                                        | *                         |
| Мои уведомления                          | Профиль                   |

Уведомление отправлено, статус уведомления *На распределении*. На экране отображается список «Мои уведомления».

### 6.2. ОТМЕНА ПОРУЧЕНИЯ

Отмена поручения доступна только до момента назначения адвоката уполномоченному лицу, создавшему поручение. Для отмены поручения выполните следующие шаги:

1. Откройте раздел приложения «Мои уведомления».

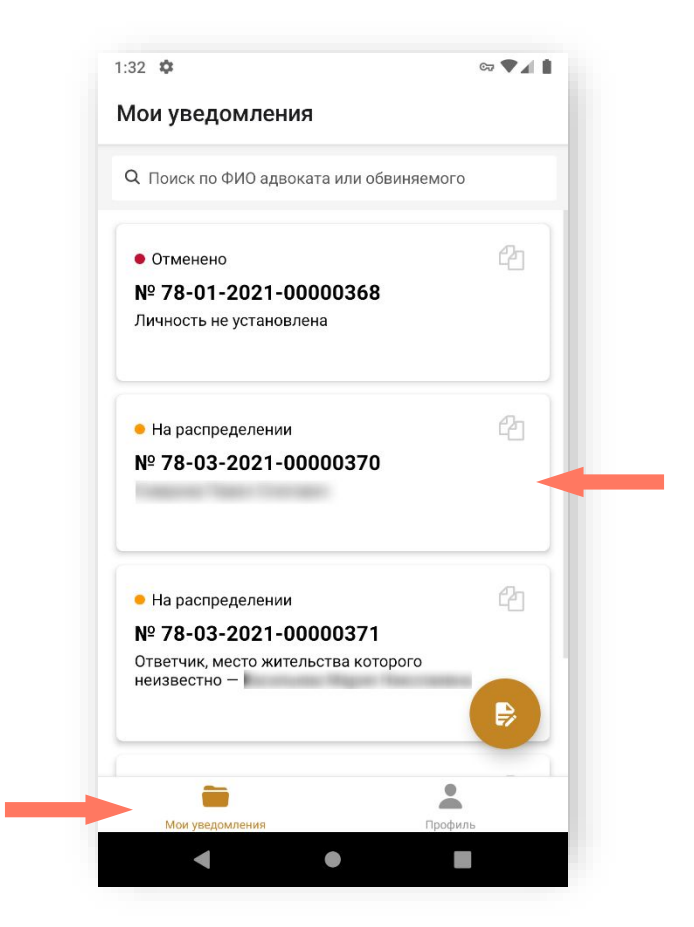

2. Откройте поручение, которое необходимо отменить.

| 1:35 🌣                  | ्य 🕈 🔳  |  |
|-------------------------|---------|--|
| ← Дело №318             |         |  |
| Общая информация        | >       |  |
| Сведения из уведомления | >       |  |
| Работа по делу          | >       |  |
| доп. действия           |         |  |
| Создать копию           |         |  |
|                         |         |  |
|                         |         |  |
|                         |         |  |
|                         |         |  |
|                         |         |  |
|                         |         |  |
|                         |         |  |
|                         |         |  |
|                         | Профиль |  |
| тики уведомления        | профиль |  |

3. Выберите раздел «Сведения из уведомления».

| 1:49 🌣                                                 | co 🖤 🖌 🛔 |
|--------------------------------------------------------|----------|
| ← КИС АР № 78-03-2021-0                                | 00000370 |
| Общие сведения об уведомлении                          |          |
| Системный номер уведомления<br>78-03-2021-00000370     |          |
| Дата и время создания уведомления<br>02.06.2021, 14:28 |          |
| Информация о времени и месте                           |          |
| Дата                                                   |          |
| Время                                                  |          |
| Место для прибытия<br>ОП №                             |          |
| Адрес для прибытия                                     |          |
| Отменить уведомлен                                     | ние      |
| Мои уведомления                                        | Профиль  |
| •                                                      |          |

- 4. Нажмите кнопку «Отменить уведомление».
- 5. Заполните причину отмены поручения: введите текст в поле «Комментарий».

| 1:49 🌣               | ्य 🗸 🛔 |
|----------------------|--------|
| Х Отмена уведомле    |        |
| Комментарий          |        |
| Отозвано             | -      |
| Документы            |        |
| Добавить документ    |        |
| Отменить уведомление |        |
| < ●                  |        |

6. Для добавления документа нажмите кнопку «Добавить документ» и выберите источник или отмените добавление.

| 1:49 💠            | ল্য 🛡 🖌 🛔 |
|-------------------|-----------|
| × Отмена уведомле |           |
| Комментарий       |           |
| Отозвано          |           |
| Документы         |           |
| Добавить документ |           |
|                   |           |
|                   |           |
|                   |           |
|                   |           |
|                   | _         |
| Медиатека         |           |
| Файл              |           |
| Отмена            | -         |
|                   | _         |
| •                 |           |

Дальнейший диалог выбора файлов зависит от устройства и установленной операционной системы.

| 55 <b>x</b> | ≄ ⊻<br>AOSP on IA E | ∞ ♥⊿ ∎<br>Emulator 역 🗮 : |
|-------------|---------------------|--------------------------|
|             |                     | Name 🔨                   |
|             | Alarms              | Android                  |
|             | DCIM                | Documents                |
|             | Download            | Movies                   |
|             | Music               | Notifications            |
|             | Pictures            | Podcasts                 |
|             | Ringtones           |                          |

**Примечание:** Максимальный размер прикрепляемого файла не должен превышать 5Мб.

В случае нарушения ограничения на размер файла отображается сообщение об ошибке. Нажмите кнопку «ОК» чтобы закрыть сообщение.

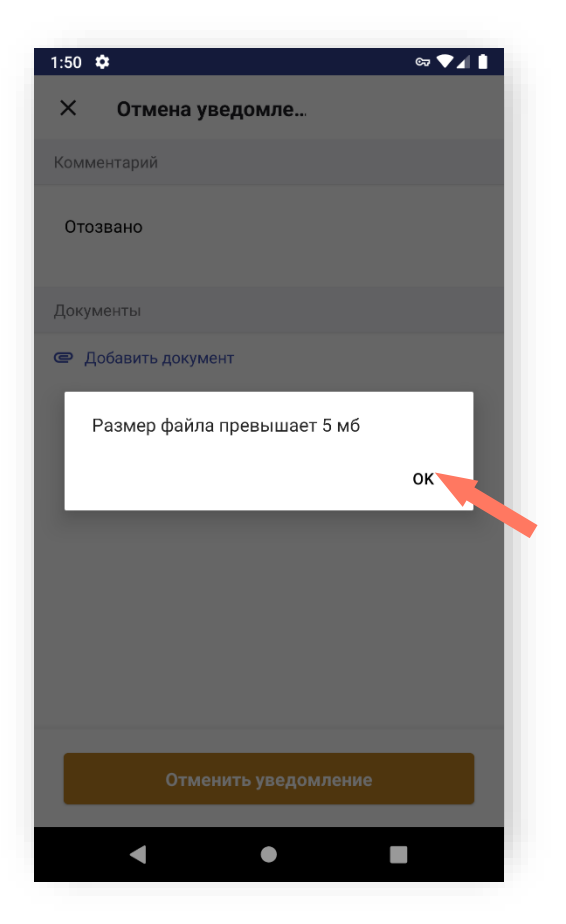

7. Нажмите кнопку «Отменить уведомление» для подтверждения действия.

| 1:54 🌣 🗹                        | ୍ଟ 🛡 🖌 📋     |
|---------------------------------|--------------|
| Х Отмена уведомле               |              |
| Комментарий                     |              |
| Отозвано                        |              |
| Документы                       |              |
| rn_image_picker_lib_temp_334537 | $\mathbf{x}$ |
| Добавить документ               |              |
| Отменить уведомление            | •            |
| 4 • I                           |              |

Уведомление отменено. На экране отображается список «Мои уведомления».

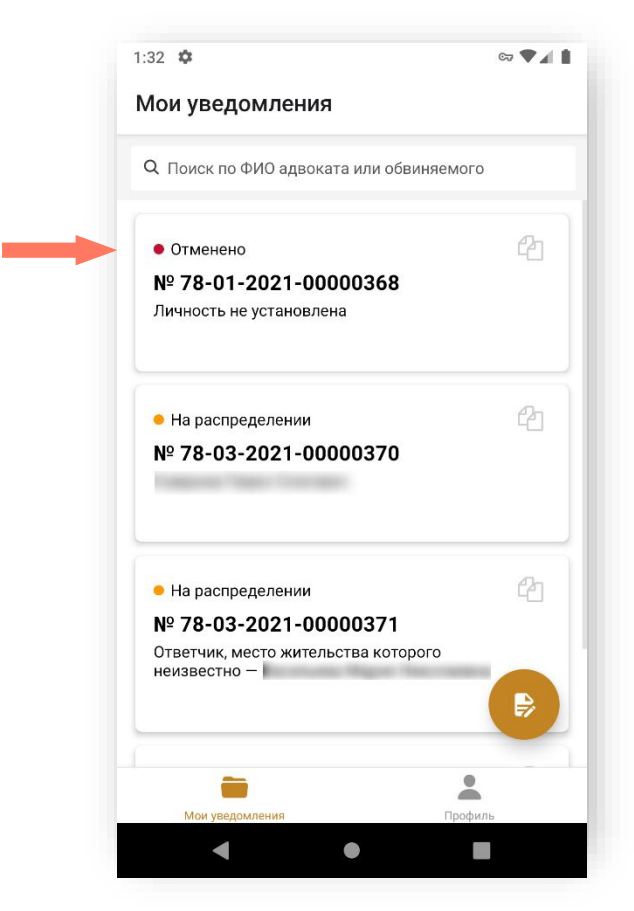

## 7.ПОДДЕРЖКА

Подать обращение в техническую поддержку можно через электронную почту.

При подаче обращения необходимо предоставить следующую информацию:

- Детальное описание ошибки (последовательность действий);
- Актуальный скриншот ошибки, время ошибки;
- Описание окружения (браузер, операционная система);
- ФИО, логин пользователя.